# **RAMADRONNING**

### Strukturering af grupper (alle fag)

Når du og din klasse arbejder i DramaDronning, er det smart at gøre brug af gruppefunktionen. Den muliggør, at eleverne kan arbejde sammen om det samme stykke, og at de kan dele deres stykker med hinanden, og med dig.

#### Forberedelse:

Hvis du ikke allerede er nogenlunde fortrolig med DramaDronning bør du som lærer sætte ½ time af til at lave de første tutorials i spillet, så du har en grundlæggende forståelse for hvordan DramaDronning fungerer.

For at oprette grupper, skal du gå ind på <u>http://spildramadronning.dk/teacher/</u> i en browser, og logge ind med din almindelige DramaDronning-bruger. Hvis du ikke har en, kan du også oprette en her. Når du er logget ind trykker du på knappen "Ny gruppe" for at oprette en gruppe. Du kan trykke på en eksisterende gruppe for at se hvilke elever der er tilmeldt gruppen i øjeblikket.

Vi anbefaler at du opretter en fælles gruppe til klassen, hvor eleverne kan dele med alle, inklusive dig. Så kan de også aflevere færdige stykker til dig gennem denne gruppe. Så kan du afspille dem fra din konto, på en computer der er tilsluttet klassens projektor. Derudover er det smart, at have lavet en række grupperum som eleverne kan tilgå. Når du opretter en gruppe, bliver den tildelt en unik pin-kode. Denne kode skal eleverne bruge for at tilmelde sig gruppen Dette foregår i hovedmenuen i spillet, under punktet "Mine grupper".

Du kan dele stykker med grupperne inden eleverne melder sig til. Der kan altså fx ligge stykker som eleverne skal digte videre på, eller remixe, i grupperne allerede inden eleverne har meldt sig til.

#### Fysisk tilstædeværelse:

Eleverne arbejder sammen i grupper i de grupperum du har oprettet, og afleverer til dig gennem en fælles klassegruppe.

## Fjernundervisning:

Denne funktion fungerer også over internettet, og er derfor oplagt at anvende til fjernundervisning. Du skal blot være opmærksom på, at DramaDronning ikke har en indbygget chat eller voice funktion. Eleverne skal derfor have et program som Google Meet, Microsoft Teams, Discord eller andet kørende ved siden af DramaDronning, for at kunne koordinere deres arbejde i grupperne.

På næste side kan du se skærmbilleder af brugergrænsefladen til oprettelse af grupper på nettet, og menuen der bruges til at tilmelde sig grupper inde i spillet.

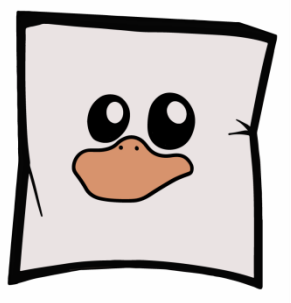

**UGLY DUCKLING GAMES** 

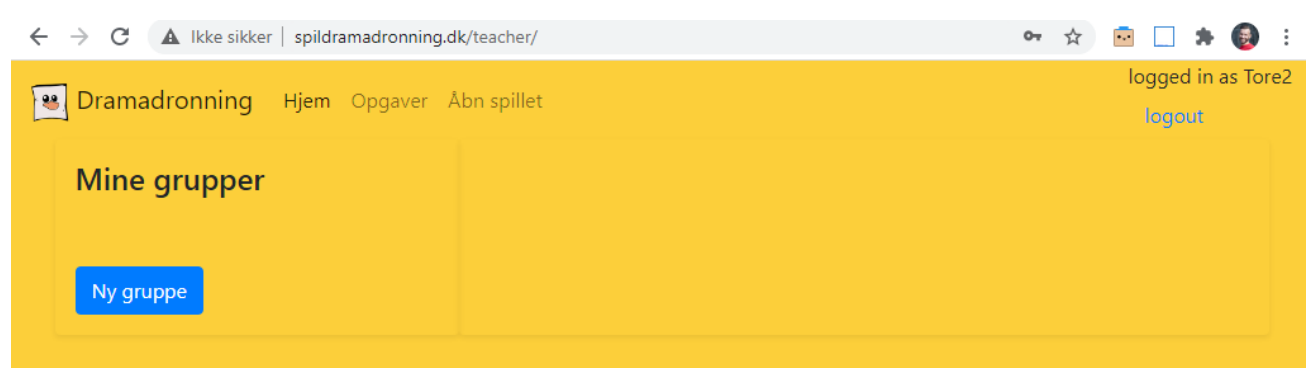

Lærerinterfacet på https://spildramadronning.dk/teacher – her kan du oprette grupper

| HOVI                                                                                                    | EDMENU                           |    |  |
|----------------------------------------------------------------------------------------------------|----------------------------------|----|--|
| MINE GRUPPER                                                                                                    |                                  | X  |  |
| TILSLUT DIG EN GRUPPE<br>pin kode<br>TILMELD GRUPPE                                                                                                    | MINE GRUPPER<br>VIA Spildidaktik | ×  |  |
|                                                                                                    |                                  | OK |  |
| THE REAL PROPERTY OF THE REAL PROPERTY OF THE PROPERTY OF THE REAL PROPERTY OF THE REAL PROPERTY OF THE REAL PROPERTY OF THE REAL PROPERTY OF THE REAL PROPERTY OF THE REAL PROPERTY OF THE REAL PROPERTY OF THE REAL PROPERTY OF THE REAL PROPERTY OF THE REAL PROPERTY OF THE REAL PROPE | <b>LIIK</b>                      |    |  |

Menuen "Mine grupper" i DramaDronning – her tilmelder du dig grupper oprettet på lærerinterfacet på websiden

|        | MANUSKRIP | TER                      |                |           |                                                                                                    |
|--------|-----------|--------------------------|----------------|-----------|----------------------------------------------------------------------------------------------------|
|        | MINE MAN  | ISKRIPTER<br>DEL FIL MED | DELTE MAN      | USKRIPTER | and the second second se |
|        | THOMAS    | MINE GRUPPER             | I GRUPPEN      |           |                                                                                                    |
|        |           | VIA Spildidaktik         | MathildeWS     |           |                                                                                                    |
|        |           |                          | MagnusFF       |           |                                                                                                    |
| 16476- |           |                          | JesperVL       | GER       |                                                                                                    |
|        | HEN       |                          | Christine      | 前         |                                                                                                    |
|        | FRITSEN   |                          | Troels         |           |                                                                                                    |
|        |           |                          | Mert           |           |                                                                                                    |
| dits   |           |                          |                |           |                                                                                                    |
|        |           | 🖌 KOPIER 🖌 RET           | Troels         | GER       |                                                                                                    |
|        | FEST      | AVANCERET                | DEL MED GRUPPE | DEL       |                                                                                                    |
|        |           |                          |                |           | Margan and Annual Annual Annual Annual Annual Annual Annual Annual Annual Annual Annual Annual Annual Annual An                                                                                                    |
|        |           | NYT MANUS                | 2              |           | and the second                                                                                                    |
|        |           |                          |                |           |                                                                                                    |

Når du er tilmeldt en gruppe kan du dele manuskripter med medlemmerne fra gruppen ved at trykke på knappen "del" i menupunktet "Lav teater". Du kan vælge at dele med en bestemt bruger, eller med hele gruppen.